## Directions for Student to add an Authorized Payer:

- Log into myWCU using student ID and password
- Click on QuikPAY (Make a Payment)

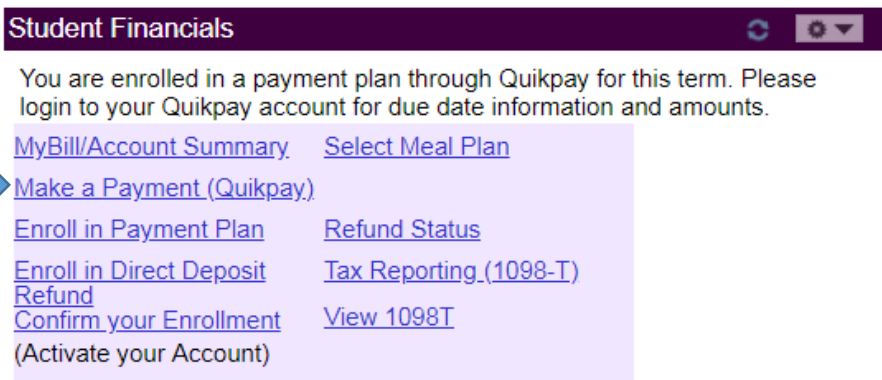

• Select Authorized Payers from the Message Board Menu and click "Add New"

| Message Board       | Authorize                                                                 | d Payer                                                   | S                                                                                               |                         |                |               |         |
|---------------------|---------------------------------------------------------------------------|-----------------------------------------------------------|-------------------------------------------------------------------------------------------------|-------------------------|----------------|---------------|---------|
| Payment Profiles    | Through QuikPA                                                            | / <sup>R</sup> , you are able                             | e to authorize others to make                                                                   | payments to your perso  | onal accounts. |               |         |
| Authorize Payers    | <ul> <li>To create a</li> <li>To modify a</li> <li>To delete a</li> </ul> | a new authorize<br>a currently auth<br>a currently author | o payer, please click Add Ne<br>orized payer, please click "Ec<br>wized payer, please click "De | dit" icon.<br>dit" icon |                |               |         |
| User Preferences    | <ul> <li>To delete a</li> </ul>                                           | Currently dutin                                           | niceu payer, piease circi. De                                                                   |                         |                | (             | Add New |
| View & Pay Accounts | Delete                                                                    | Name                                                      | Login Name                                                                                      | Email                   | Account Status | Creation Date |         |
| Transaction History |                                                                           |                                                           |                                                                                                 | No data to disp         | play currently |               |         |
| Direct Deposit      |                                                                           |                                                           |                                                                                                 |                         |                |               |         |
| Messages            |                                                                           |                                                           |                                                                                                 |                         |                |               |         |

- Complete the required information
- Click Add (up to 3 Authorized Payers may be added)

## West Chester U - QuikPAY<sup>R</sup> Login

| lease enter your Login Name and Password in the fields below and then click the "Login"<br>utton. |                              |    |  |  |  |  |  |
|---------------------------------------------------------------------------------------------------|------------------------------|----|--|--|--|--|--|
|                                                                                                   | Porgot Login Name Porgot Pas | sw |  |  |  |  |  |
| Login Name:                                                                                       |                              |    |  |  |  |  |  |
| Password:                                                                                         |                              |    |  |  |  |  |  |
|                                                                                                   | Log in Reset                 |    |  |  |  |  |  |

Authorized Payers will receive a temporary password. They must use the temporary password to log in **then create a new permanent password**.